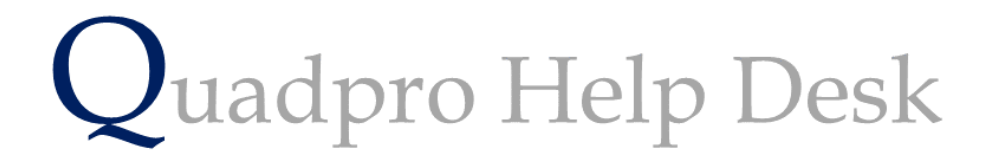

Setting up a Work Item

# **Creating a Work Item:**

From the Home Screen select the **Maintenance > PM** Work Items menu choice to display the Work Items list. You can also access this from the right-hand panel on the home screen under **Work Items**.

|               |     |                   |                   |                     | 3:32<br>Tuesday, 1           | 7 A | 1<br>pril 20 | 18 |       | Work   | ltem  |
|---------------|-----|-------------------|-------------------|---------------------|------------------------------|-----|--------------|----|-------|--------|-------|
| Bd C          | Ref | Element           | Attribute         | Description         | Work Item                    |     | CE           | Yr | Qty   | Cost   | Pr \$ |
| BYS           | B01 | Room Floor Finisł | Terrazo           | Room Floor Finish   | Inspect and repair as nev 7  |     | С            | 4  | 3.84  | ٤4     | 0     |
| BYS           | B01 | Room Floor Finish | Terrazo           | Room Floor Finish   | Inspect and repair as nev 7  | 607 | С            | 14 | 3.84  | ٤4     | 0     |
| BYS           | B01 | Room Floor Finish | Terrazo           | Room Floor Finish   | Renew terrazo tile 7         | 607 | С            | 24 | 3.84  | £384   | 0     |
| SND           | B01 | Room Floor Finish | Fairfaced Concre  | Room Floor Finish   | Inspect and repair as net 6  | 726 | С            | 6  | 3     | ٤4     | 0     |
| DRY           | B01 | Room Floor Finish | Fairfaced Concre  | Room Floor Finish   | Inspect and repair as net 8  | 123 | С            | 10 | 3     | ٤4     | 0     |
| SND           | B01 | Room Floor Finish | Fairfaced Concre  | Room Floor Finish   | Inspect and repair as net 6  | 726 | С            | 16 | 3     | ٤4     | 0     |
| DRY           | B01 | Room Floor Finish | Fairfaced Concre  | Room Floor Finish   | Inspect and repair as nev®   | 123 | С            | 20 | 3     | ٤4     | 0     |
| SND           | B01 | Room Floor Finish | Fairfaced Concre  | Room Floor Finish   | Local repair to concrete     | 726 | С            | 26 | 3     | £375   | 0     |
| DRY           | B01 | Room Floor Finish | Fairfaced Concre  | Room Floor Finish   | Local repair to concrete 8   | 123 | С            | 30 | 3     | £375   | 0     |
| SND           | B01 | Room Wall Finish  | Fairfaced Brickw  | Room Wall Finish    | Local repair and repoint   8 | 125 | С            | 7  | 18.48 | £646   | 0     |
| DRY           | B01 | Room Wall Finish  | Fairfaced Brickw  | Room Wall Finish    | Inspect and repair as net 8  | 124 | С            | 10 | 18.48 | £59    | 0     |
| SND           | B01 | Room Wall Finish  | Fairfaced Brickw  | Room Wall Finish    | Inspect and repair as net 8  | 125 | С            | 17 | 18.48 | £59    | 0     |
| DRY           | B01 | Room Wall Finish  | Fairfaced Brickw  | Room Wall Finish    | Inspect and repair as net®   | 124 | С            | 20 | 18.48 | ٤59    | 0     |
| SND           | B01 | Room Wall Finish  | Fairfaced Brickw  | Room Wall Finish    | Inspect and repair as net    | 125 | С            | 27 | 18.48 | ٤59    | 0     |
| DRY           | B01 | Room Wall Finish  | Fairfaced Brickw  | Room Wall Finish    | Local repair and repoint   8 | 124 | С            | 30 | 18.48 | £646   | 0     |
| BYS           | B01 | Room Wall Finish  | Painted Plaster   | Room Wall Finish    | Prepare and paint includ 7   | 658 | С            | 7  | 21.12 | ٤549   | 0     |
| BYS           | B01 | Room Wall Finish  | Painted Plaster   | Room Wall Finish    | Prepare and paint includ 7   | 658 | С            | 17 | 21.12 | ٤549   | 0     |
| BYS           | B01 | Room Wall Finish  | Painted Plaster   | Room Wall Finish    | Renew plaster and redec 7    | 658 | С            | 27 | 21.12 | £1,330 | 0     |
| DRY           | B01 | Room Ceiling Fini | Plaster Painted C | Room Ceiling Finish | Minor repairs, prepare ar 6  | 454 | С            | 4  | 3     | £36    | 0     |
| BYS           | B01 | Room Ceiling Fini | Plaster Painted C | Room Ceiling Finish | Minor repairs, prepare ar 7  | 709 | С            | 7  | 3.84  | ٤46    | 0     |
| DRY           | B01 | Room Ceiling Fini | Plaster Painted C | Room Ceiling Finish | Minor repairs, prepare ar 6  | 454 | С            | 14 | 3     | £36    | 0     |
| BYS           | B01 | Room Ceiling Fini | Plaster Painted C | Room Ceiling Finish | Minor repairs, prepare ar 7  | 709 | С            | 17 | 3.84  | ٤46    | 0     |
| DRY           | B01 | Room Ceiling Fini | Plaster Painted C | Room Ceiling Finish | Overhaul plaster and red 6   | 454 | С            | 24 | 3     | £168   | 0     |
| PM Work Items |     |                   |                   |                     |                              |     |              |    |       |        |       |

This list will display all work items related to the elements located within a building. These range from the wall finishes to types of roof and flooring.

To add a new Work Item, select 'Add' to open a dialog box to enter information into.

| Quadpro v03.12.41                                                                                                    |                                                                                                    |
|----------------------------------------------------------------------------------------------------|----------------------------------------------------------------------------------------------------|
|                                                                                                    | 4:56 PM<br>Tuesday, 17 April 2018 Work Item                                                                                                    |
| Location, Site:       Scotts Academy       SCH       Building:       Main Building:       Main Building: | Iding LJS Space: Select a Space VI Ref. LJS<br>Est Rem Life: 35 Replace LC: 35 Cycl LC 10<br>Survey Information<br>Site Building Space<br>No Building survey<br>information available |
| Repair/ Spot Item       Condition:     Poor       Description:       E.O.F:       1 - Health & Safety       Cost:       800       Delete                                                                                                    |                                                                                                    |

Select the location, site and building or space that this work item is within using the drop-down menu option.

Describe the location in the box, for example – Concrete Roof.

**Rate Reference:** This applies to the material finish that is associated with the work item. In this case, Asphalt is rate reference 002.05.

**Estimated remaining life** is how long left the element has until it needs to be replaced due to wear and tear or general structure defects over time. For example; a roof can be 20 years old and has a 15-year estimated life left until replacement.

Replace LC is how long the life cycle of the element is such as 50 years.

**Cycle LC** is how often that the element needs to be repaired, maintained or updated.

#### **Survey Information:**

In these boxes you can enter information about the site, building and space related to the planned work item.

#### **Programme info:**

| Programme info      |                      |                |                                                                                            |                    |   |  |
|---------------------|----------------------|----------------|--------------------------------------------------------------------------------------------|--------------------|---|--|
| Year                | Year                 |                | Work Item                                                                                  | Cost               |   |  |
| 4 2<br>14 2<br>24 2 | 2021<br>2031<br>2041 | 35<br>25<br>15 | * Renew with asphalt<br>Inspect and repair as necessary<br>Inspect and repair as necessary | 9500<br>900<br>900 | * |  |
|                     |                      |                |                                                                                            |                    | Y |  |

In this section you will be shown the cyclical stats of this element.

## Year:

The left had column designates how many years into the life cycle of this element, the right-hand side shows the calendar year.

**ERL (Estimated Remaining Life) -** the years remaining on an element.

## Work item:

These list what action should be taken at every interval year highlighted, for example every 5 years you would check and repair the element as necessary and every 15 a layer of asphalt is replaced to prolong the degradation.

## Cost:

How much each work item will cost to achieve

## **Repair/Spot Item:**

This section is used to report any small repairs that need to be urgently made. If a loose tile is identified on the roof, then the condition is listed as poor (from a choice of As New, down to Failed)

Effect of failure – Health and Safety, High Costs, Loss to amenity. Simply select as applicable.

Cost: Enter how much this will cost to repair/replace

| Condition:     Poor       Description:     Loose tile       E.O.F:     1 - Health & Safety       Cost:     500         Delete     Add | Repair/ Spot Item |                     |            |  |  |  |  |  |
|----------------------------------------------------------------------------------------------------|-------------------|---------------------|------------|--|--|--|--|--|
| Description: Loose tile<br>E.O.F: 1 - Health & Safety<br>Cost: 500 Delete Add                                                         | Condition:        | Poor -              |            |  |  |  |  |  |
| E.O.F: 1 - Health & Safety  Cost: 500 Delete Add                                                                                      | Description:      | Loose tile          |            |  |  |  |  |  |
| Cost: 500 Delete Add                                                                                                    | E.O.F:            | 1 - Health & Safety | -          |  |  |  |  |  |
|                                                                                                    | Cost:             | 500                 | Delete Add |  |  |  |  |  |

To move on to the next Work Item, click Save and Next.

Click **Save and Finish** to enter this Work Item into the system and to return to the Works Item home screen.